## Konfigurere egen scanner modul for Onlog

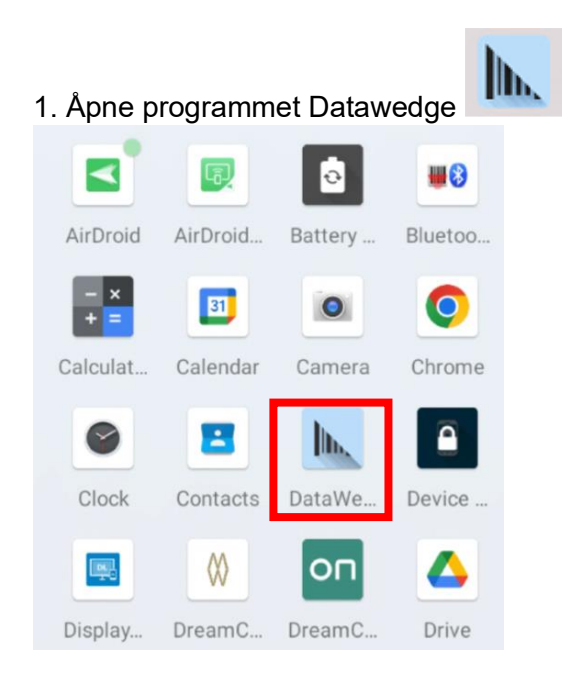

## 2. Trykk og hold på Profile0 (default) og velg Clone Profile

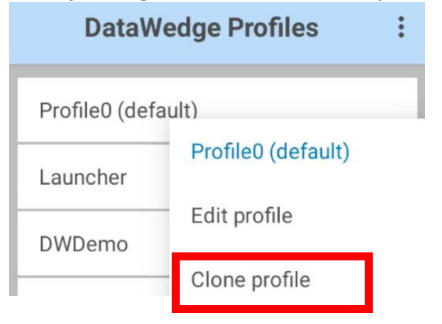

3.Åpne den ny opprettede profilen Onlog.-Sørg for at Profile enabled er huket av-Trykk på Associated apps

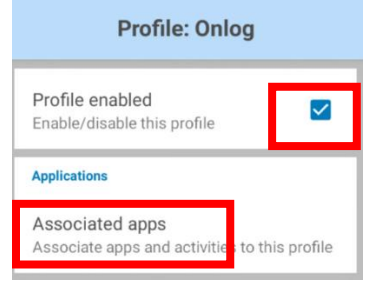

4. Scroll til du finner appen du har installert og vil legge til (basert på hvilken Onlog klient De har)

no.onlog.DreamClient com.companyname.dreamclientmaui

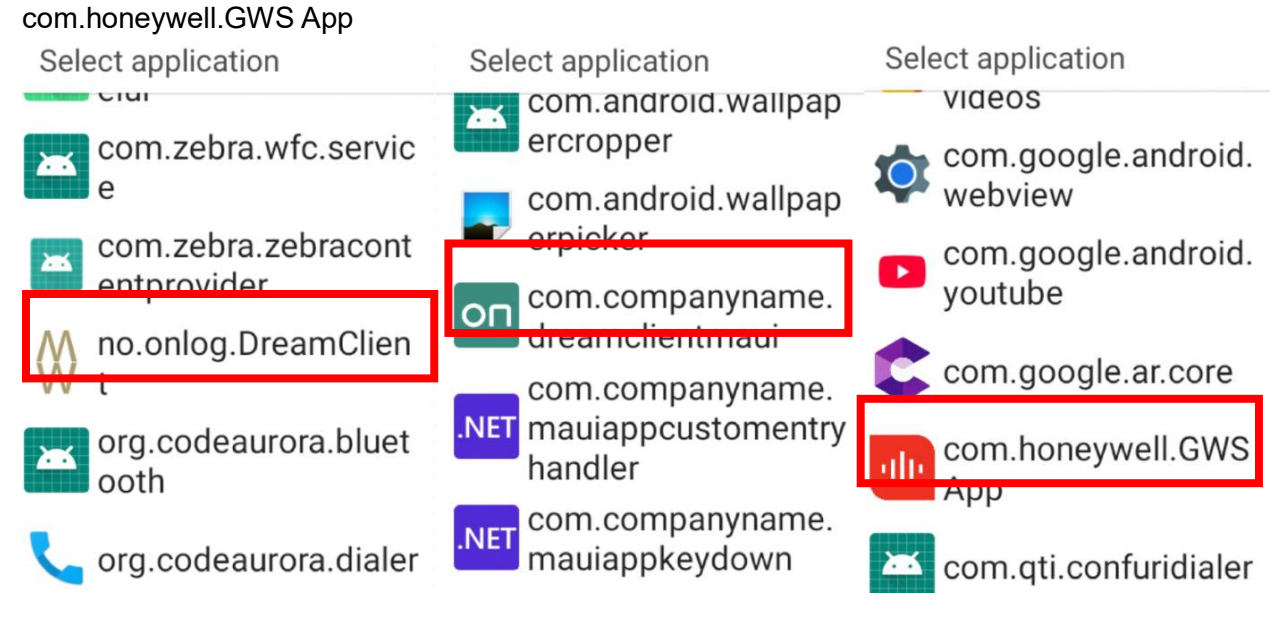

## 5. Velg den med stjerne \*

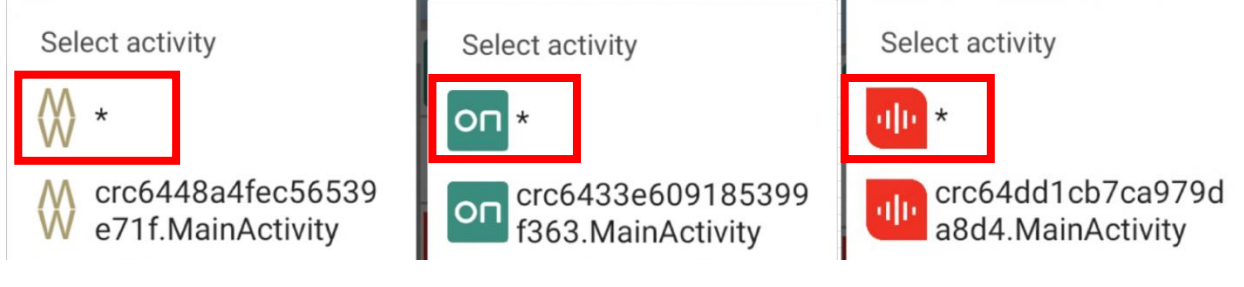

## Slik at det til slutt ser slik ut;

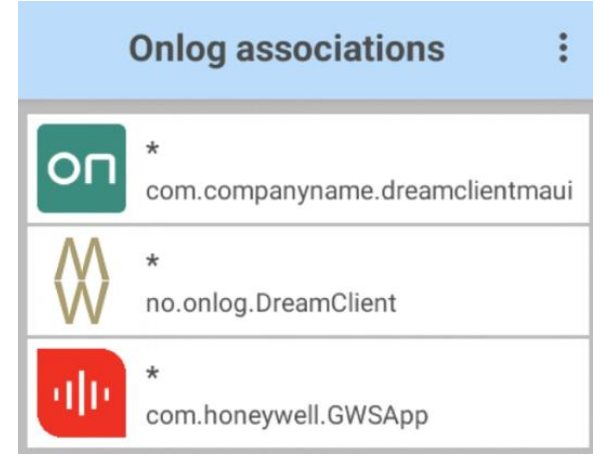

6. Du har nå en ny skanner profil for Onlog som kan tilpasses etter behov.

| DataWedge Profiles |  | : |
|--------------------|--|---|
| Profile0 (default) |  |   |
| Launcher           |  |   |
| DWDemo             |  |   |
| Onlog              |  |   |

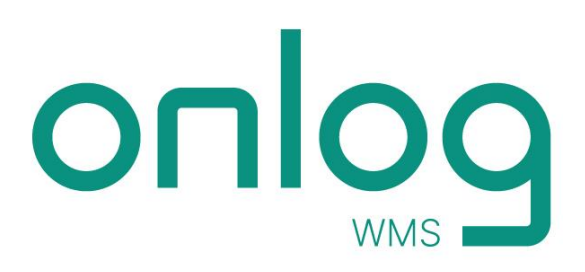